## Printing Test Tickets and Rosters

You can print test tickets for the students in an online test session. You can print all of the tickets for all of the students in a session, or you can select specific students and print their tickets. You must have a student test ticket for each section of the test, for example: one ticket for ELA and one ticket for Math.

 To print all of the test tickets for the students in a test session, click the Print All Tickets icon ( ) in the Action column of the Sessions Detail window for the test session for which you want to print tickets.

|                |                    | _                  |                            |              |                |            |           |             |  |  |  |  |
|----------------|--------------------|--------------------|----------------------------|--------------|----------------|------------|-----------|-------------|--|--|--|--|
| Sessi          | ons Stat           | us Summary         |                            |              |                |            |           |             |  |  |  |  |
| Instructions   |                    |                    |                            |              |                |            |           |             |  |  |  |  |
| Session Detail |                    |                    |                            |              |                |            |           |             |  |  |  |  |
| Select         | District           | School             | Session Name               | Assessment   | Status         | Begin Date | End Date  | Action      |  |  |  |  |
|                | SAMPLE<br>DISTRICT | SAMPLE<br>SCHOOL 1 | TD Tickets<br>Grade 7 ELA  | ELA Grade 7  | In<br>Progress | 2/27/2018  | 3/26/2018 | 🔽 🖄 🗅 🗖 🖹 🗙 |  |  |  |  |
|                | SAMPLE<br>DISTRICT | SAMPLE<br>SCHOOL 1 | TD Tickets<br>Grade 8 ELA  | ELA Grade 8  | In<br>Progress | 2/27/2018  | 3/26/2018 | 🔽 🖄 🗅 🗖 📥 🗙 |  |  |  |  |
|                | SAMPLE<br>DISTRICT | SAMPLE<br>SCHOOL 1 | TD Tickets<br>Grade 3 ELA  | ELA Grade 3  | In<br>Progress | 2/27/2018  | 3/26/2018 | V 🖹 🗋 🖉 🗙   |  |  |  |  |
|                | SAMPLE<br>DISTRICT | SAMPLE<br>SCHOOL 1 | TD Tickets<br>Grade 4 ELA  | ELA Grade 4  | In<br>Progress | 2/27/2018  | 5/4/2018  | 🔽 🖄 🗅 🖬 📥 🗙 |  |  |  |  |
|                | SAMPLE<br>DISTRICT | SAMPLE<br>SCHOOL 1 | TD Tickets<br>Grade 5 ELA  | ELA Grade 5  | In<br>Progress | 2/27/2018  | 3/26/2018 |             |  |  |  |  |
|                | SAMPLE<br>DISTRICT | SAMPLE<br>SCHOOL 1 | TD Tickets<br>Grade 6 ELA  | ELA Grade 6  | In<br>Progress | 2/27/2018  | 3/26/2018 |             |  |  |  |  |
|                | SAMPLE<br>DISTRICT | SAMPLE<br>SCHOOL 1 | TD Tickets<br>Grade 7 Math | Math Grade 7 | In<br>Progress | 2/27/2018  | 3/26/2018 |             |  |  |  |  |
|                | SAMPLE<br>DISTRICT | SAMPLE<br>SCHOOL 1 | TD Tickets<br>Grade 8 Math | Math Grade 8 | In<br>Progress | 2/27/2018  | 3/26/2018 |             |  |  |  |  |
|                | SAMPLE             | SAMPLE             | TD Tickets                 | Math Grade 3 | In             | 2/27/2018  | 3/26/2018 |             |  |  |  |  |

**2.** A PDF version of the testing instructions, test roster, and test login tickets displays. You can view, print, and save the information for all of the students in the session.

|                                                                                                    | /                                              |                                                                                          |                                                                                  |                                                                                 |                                                                                  |                                                                                                    |                                                                                                    |                                                                                                    |  |  |
|----------------------------------------------------------------------------------------------------|------------------------------------------------|------------------------------------------------------------------------------------------|----------------------------------------------------------------------------------|---------------------------------------------------------------------------------|----------------------------------------------------------------------------------|----------------------------------------------------------------------------------------------------|----------------------------------------------------------------------------------------------------|----------------------------------------------------------------------------------------------------|--|--|
|                                                                                                    |                                                | STUDENT LOGIN ROS                                                                        | TER                                                                              |                                                                                 | 2018 Spring PSSA<br>KELLY ANDREWS<br>ELA Grade 7<br>Username: \$190782933        | 2018 S<br>RICK E<br>ELA Gr<br>Userna<br>Passec<br>Forni<br>Accomm                                                                     | pring PSSA<br>ELL<br>Mdc 7<br>me: 5255072995<br>rdd: JENBEVGE<br>02<br>03<br>0424LORS: CTC                                      | 2018 Spring PSSA<br>CLIFFORD BLACK<br>ELA Cate<br>Passion 2 1091213<br>Passion 2 200227C<br>Point 02<br>Accommodations              |  |  |
| Administration Name: 2018 Spring PSSA<br>Test Session Name: 10 Totakis Grab 7ELA<br>Content Areas: Epidih Language Arts<br>Assessment Name: ELA Grade 7<br>Test Session Window: 27/27018 to 326/2018<br>Student Lagge Summery: Student Lange Tubes are secure materials and must be treated<br>provides a list of students who are registered as put of this Test Session to participate in the<br>tasks that should be performed to handle, distribute, and catter Session Totakis Test | ELA<br>rts<br>)18<br>er<br>list of             | Date of Birth                                                                            | Username Passwo<br>9190782933 72278388                                           |                                                                                 | Accommodations                                                                   | 2018 S<br>WILLJ<br>ELA Gr<br>Userna<br>Passe<br>Formi<br>Accomm                                                                       | pring PSSA<br>M BROWN<br>sdc 7<br>mm: 5468248417<br>wrd: 9528750<br>92<br>sodations: CC                                         | 2018 Spring PSSA<br>PHLW BRYANT<br>ELA Goad 7<br>Destroame. 1127456164<br>Password: T7762208<br>Form: 03<br>Accommodations: CC      |  |  |
| PRIOR TO TESTING<br>1. Review the Student Login Roster to ensure all students scheduled to lest have a login fits<br>context, characterization accommodation (if applicable to the assessment specified advort)<br>2. report the Student Login Totels.<br>3. If as taident is insering of has been incorrectly assigned an accommodation, notify your?<br>the Student Login Totels.                                                                                                    | 95<br>8 39<br>68<br>17<br>reprint 54<br>ent 38 | 12/2/2003<br>10/19/2003<br>12/14/2003<br>11/2/2003<br>11/14/2003<br>12/8/2003            | 9295072995<br>9109432639<br>1836359268<br>5468248417<br>1127456164<br>9095574938 | JBNBBYGZ<br>JFGMFXFC<br>752N828N<br>9828FT5Q<br>T27RTJBK<br>5GZ4GMRL            | ете<br>сс<br>сс<br>сс<br>сс                                                      | 2018 S<br>DEBBI<br>ELA Gri<br>Userna<br>Passeo<br>Form:<br>Accom                                                                      | 2018 Spring PSSA<br>DEBBIE BURNS<br>ELA Grade 7<br>Usersnam: 7222074237<br>Password: 9379842F<br>Form: 01<br>Accommodations:    | 2018 Spring PSSA<br>ALAN BUILER<br>EL Code 7<br>Discrement i ST07252109<br>Passwordd JODTRC55<br>Form: 01<br>Accommodations: BMATLE |  |  |
| with this last lickel. Contact your School Assessment Coordinator to correct the student<br>WHEN STUDENTS ARE AT THEIR COMPUTATIONS STATUDOS<br>1. Databotic Bolavert Tetal Logn Tickets to the students.<br>2. Ensure that students with accommodation needed on their Student Login Tickets are sea<br>handle accommodations.<br>3. Instruct the students to bigh to the assessments using the Usermane and Password on<br>WHEN STUDENTS ARE FINISHED TESTINIO                         | ket. 37<br>69<br>77<br>18<br>92<br>89          | 10/16/2003<br>12/29/2003<br>11/3/2003<br>10/24/2003<br>12/25/2003<br>11/11/2003          | 7212976237<br>8407285269<br>5669956877<br>1409150518<br>1171919492<br>7306167189 | 95794MLF<br>JDTTRC55<br>3DRY88BH<br>D22GPB54<br>LQDLF8K4<br>FBYLS9C7            | BRAILLE<br>CC<br>CC                                                              | 2018 S<br>STEPH<br>ELA Gr<br>Use rna<br>Passwo<br>Form:<br>Accomm                                                                     | 2018 Spring PSSA<br>STEPHANIE CHAPMAN<br>ELAGrade 7<br>Usernaen 140910518<br>Pasavordi (222P84<br>From: 2<br>Accommodations: CC | 2018 Spring PSSA<br>ANDREA COLEMAN<br>EL Conde 7<br>Unarrande 1173 31 8432<br>Passeneti L2050FER4<br>From: 02<br>Accommodationa:    |  |  |
| <ol> <li>Collect all Student Logn Tickets after students have completed testing and destroy then<br/>NOTE: The usemane on the Student Logn Ticket is the student's PAsecureID and can be un<br/>correct Student Logn Ticket.</li> </ol>                                                                                                    | e 71<br>73<br>76<br>8341761351                 | 11/29/2003<br>11/10/2003<br>10/11/2003<br>10/26/2003<br>11/16/2003                       | 1763826228<br>2902738471<br>7451540073<br>1142950476<br>8341761351               | BGDJYMBC<br>CMRYBMBE<br>YQMHYT49<br>JP3CDG8G<br>JBMQEQLG                        | CTC<br>REVERSE<br>MM                                                             | 2018 Spring PSSA<br>JACKIE DEAN<br>ELA Grado 7<br>Username 1.7618/82/28<br>Password: BGD/IYBNC<br>Form: 0.2<br>Accommidate Lonas: CPC |                                                                                                    | 2018 Spring PSSA<br>FRANCES EVANS<br>ELA Grade 7<br>Desrmaes: 2002738471<br>Password: CORTONES<br>Form: 03<br>Accommodations :      |  |  |
|                                                                                                    | 01<br>01<br>03<br>02<br>01                     | ROY FOX<br>PAUL GARRETT<br>MELINDA GARZA<br>TIMOTHY GARZA<br>TAMARA GEORGE<br>DON GIBSON | 2042337811<br>3727492074<br>7140464782<br>1022458183<br>5239525773<br>4193867498 | 12/13/2003<br>10/30/2003<br>11/22/2003<br>10/27/2003<br>11/25/2003<br>12/5/2003 | 2042337811<br>3727492074<br>7140464782<br>1022458183<br>5239525773<br>4193867498 | GCFGYSXT<br>IX23QKII<br>N7LSGG94<br>4QN98HPX<br>YGMSQIYR<br>IX5BB7T5                                                                  | cc<br>cc<br>ctc                                                                                                    |                                                                                                    |  |  |

## Printing Test Tickets and Rosters (cont.)

1. To print selected test tickets, click the Edit/Print Ticket Status icon (
in the Action column for the test session you want to use.

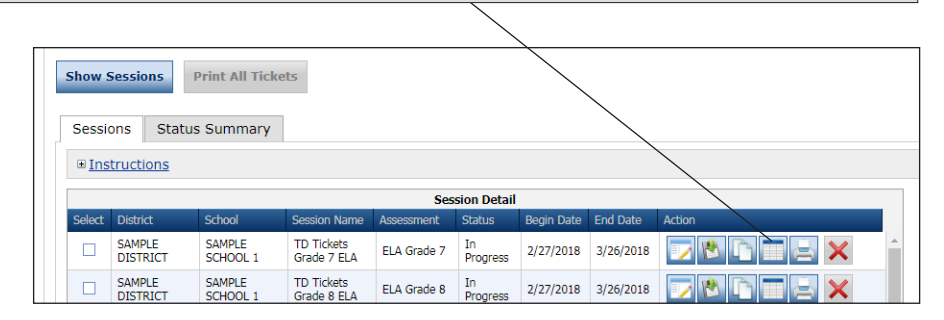

 When the Testing Status window displays, you can filter the student display by Last Name, Status, or Status by Module. To filter, enter your search criteria or select from the drop-down menus and click Filter to display the results (or Clear to clear your selections).

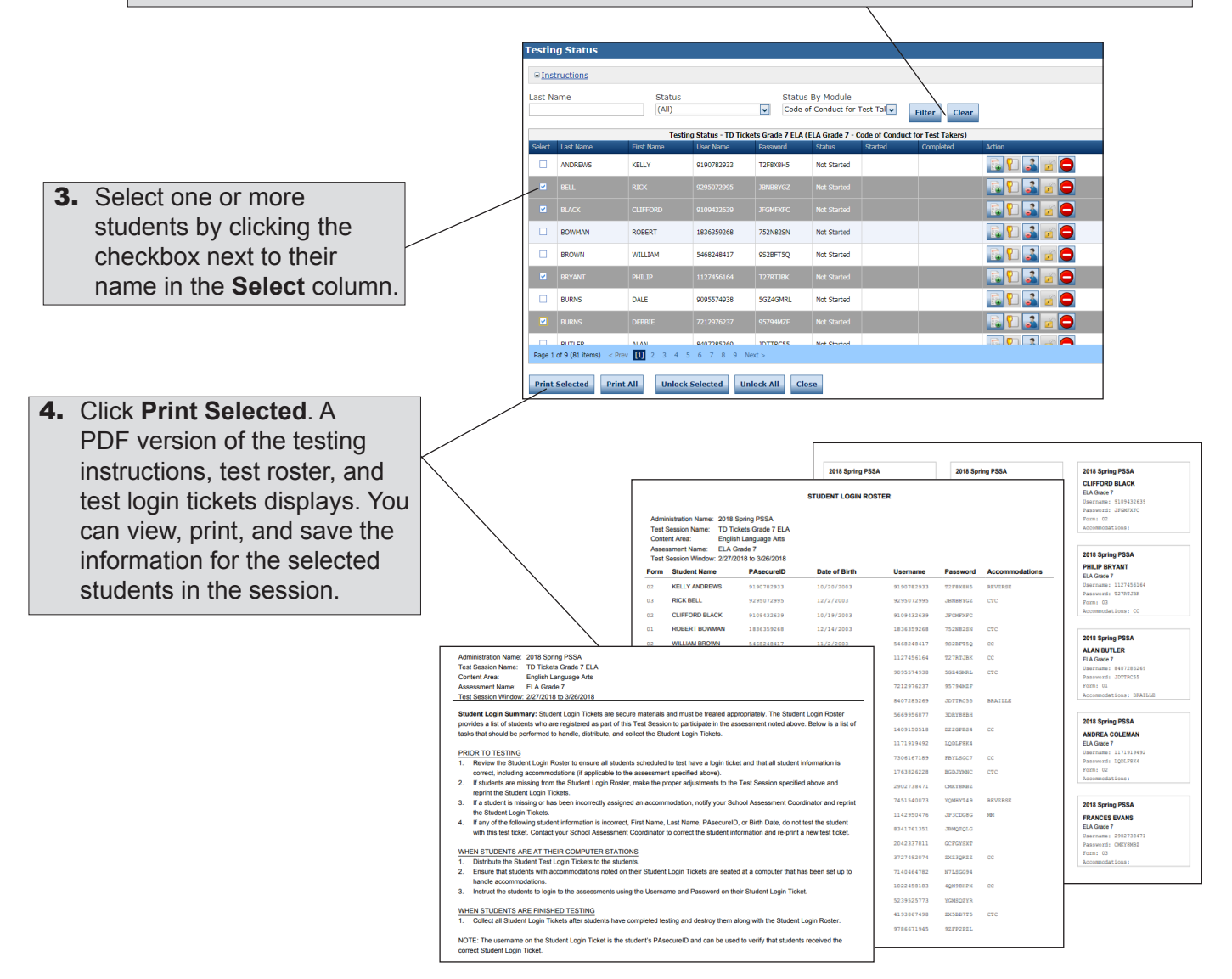